## To Activate Flesch-Kincaid Readability Level in Microsoft Word

- 1. In Microsoft Word, click the Review tab.
- 2. Go to the Spelling and Grammar drop down menu and select Spelling and Grammar.
- 3. Complete the spelling and grammar check.
- 4. When the check is complete, an Editor window will open up. Go to Insights and select Document stats. Doing so will provide a window similar to the one below. Flesch-Kincaid readability and grade scores will be provided.
- 5. Please provide the Flesch Kincaid Reading Ease AND Flesch Kincaid Grade Level scores on your REB application.

| Readability Statistics     | ? | $\times$ |  |
|----------------------------|---|----------|--|
| Counts                     |   |          |  |
| Words                      |   | 197      |  |
| Characters                 |   | 1,039    |  |
| Paragraphs                 |   | 38       |  |
| Sentences                  |   | 23       |  |
| Averages                   |   |          |  |
| Sentences per Paragraph    |   | 1.4      |  |
| Words per Sentence         |   | 5.1      |  |
| Characters per Word        |   | 4.8      |  |
| Readability                |   |          |  |
| Flesch Reading Ease        |   | 41.0     |  |
| Flesch-Kincaid Grade Level |   | 8.8      |  |
| Rassive Sentences          |   | 0.0%     |  |
|                            | 0 | K        |  |

Flesch Reading Ease is a metric that measures the readability of a text based on two factors:

- Sentence length, determined by the average number of words in a sentence.
- Word length, determined by the average number of syllables in a word.

| Value          | School level            | Student age<br>range | Notes                                                                            |
|----------------|-------------------------|----------------------|----------------------------------------------------------------------------------|
| 100.00 - 90.00 | 5th grade               | 11                   | Very easy to read. Easily understood<br>by an average 11-year-old student.       |
| 90.0 - 80.0    | 6th grade               | 11-12                | Easy to read. Conversational English for consumers.                              |
| 80.0 - 70.0    | 7th grade               | 12-13                | Fairly easy to read.                                                             |
| 70.0 - 60.0    | 8th grade - 9th grade   | 13-15                | Standard, plain English. Easily<br>understood by 13- to 15-year-old<br>students. |
| 60.0 - 50.0    | 10th grade - 12th grade | 15-18                | Fairly difficult to read.                                                        |
| 50.0 - 30.0    | College                 | 18-19                | Difficult to read.                                                               |
| 30.0 - 0.0     | College graduate        | 22-23                | Very difficult to read. Best understood by university graduates.                 |

The score ranges from 0 to 100, with higher scores indicating easier readability. Here's what the scores mean: